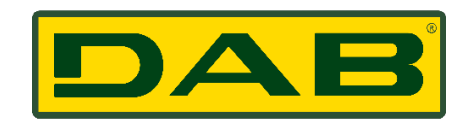

## DAB TRAINING EVENT CALENDAR: OVERVIEW

1: WHERE TO FIND THE CALENDAR: Homepage -> Scroll to bottom -> Bottom Menu

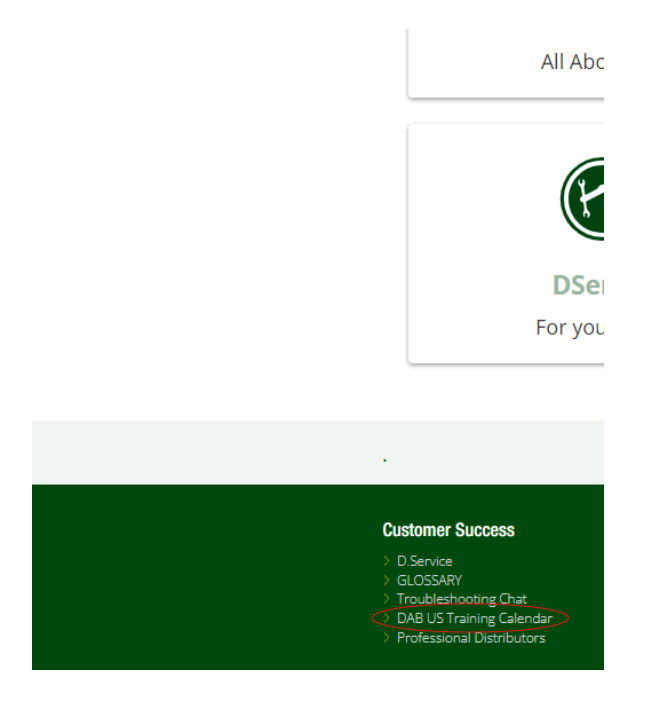

2: At the Top Left of the Calendar, click the button "Request Training"

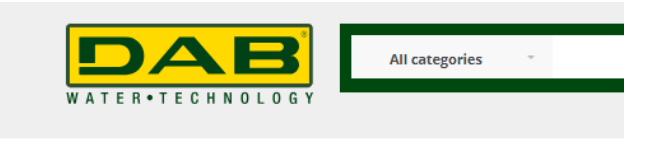

HOME > DAB US EVENTS CALENDAR

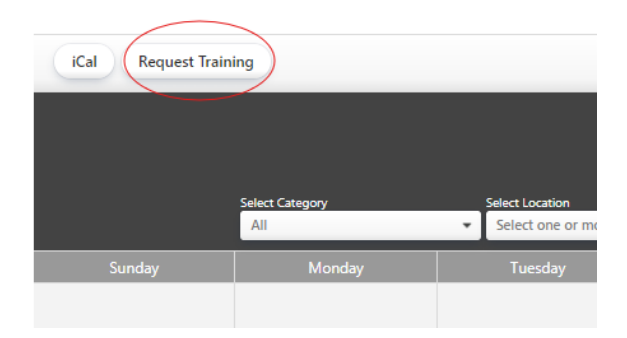

3: This is where the end-user can request their time slot/date by filling in their Information and the Event information.

|         | Edual Carenary                          | Use this form to request<br>and set up. If you are re<br>physical address of the | t a training session. DAB will confirm your selection e<br>equesting a training onsite at your facility, please mal<br>location is provided in the notes. | once approved<br>te sure the |                         |    |
|---------|-----------------------------------------|----------------------------------------------------------------------------------|----------------------------------------------------------------------------------------------------|------------------------------|-------------------------|----|
| Sunday  | All                                     | Your Contact In                                                                  | * required                                                                                                    | k Day List                   | List<br>Saturday        |    |
|         |                                         | Full Name *<br>Email Address *<br>Phone Number                                   |                                                                                                    |                              |                         | 3  |
| 4       | 5                                       | Organization<br>Note to Calendar<br>Administrator                                |                                                                                                    |                              |                         | 10 |
| 11      | 12                                      | Event Informati<br>This will appear in calenda<br>Event Title *                  | ion<br>revent                                                                                                    | * required                   |                         | 17 |
| 18      | 19                                      | Start Date *                                                                     | Select a Category       August     14     2024       All day event     No end time       08     30     am                                                 | v                            |                         | 24 |
| 25      | 26                                      | End Time *<br>Repeat Type<br>Description                                         | 00 v 30 v am v<br>No repeats                                                                                                    | ~                            |                         | 31 |
| Legend: | <ul> <li>DAB Online Training</li> </ul> |                                                                                  |                                                                                                    | 11                           | Senter - Charleston, SC | >  |

4: For Category type, please be sure to use the correct one for your Event Request:

- Online Training
- Your Facility (Outside Training)
- At DUS (Inside Training)

| Category *   | Select a Categ | gory |    |   |      |   |
|--------------|----------------|------|----|---|------|---|
| Start Date * | August         | ~    | 14 | ~ | 2024 | * |

5: For Event Location, please select same as Category above chosen. Agree to the Privacy Policy and then click on the green button that states "Send Suggestion"

| Event Location                                                                                                  | * required     |
|----------------------------------------------------------------------------------------------------|----------------|
| Location Select a Location                                                                                      | ~              |
| - OR -                                                                                                    |                |
| Enter a new location                                                                                            |                |
|                                                                                                    |                |
| I accept the Privacy Policy regarding information being submitted.                                              |                |
| Click on the Schedule Training button to send your request to the calendar ad<br>eview and approval. Thank you! | ministrator fo |
| Send Suggestion                                                                                                 |                |

6: DAB US will review the suggested Event Request and will respond to the email provided in the Request. If/When confirmed, the Event will then show blocked along with the Event Type on the Calendar.

Thank you!